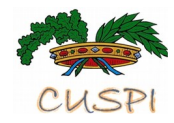

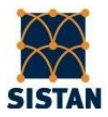

# CENSIMENTO DEGLI ARCHIVI AMMINISTRATIVI

# DELLE PROVINCE E DELLE CITTÀ METROPOLITANE

Guida all'applicativo e alla compilazione

ottobre 2016

# Indice

| Introduzione                                                         | Pag. | 3  |
|----------------------------------------------------------------------|------|----|
| Rilevazione in modalità telematica                                   | п    | 3  |
| Rilevazione con installazione su macchina locale (stand alone)       |      | 3  |
| Gestione accessi                                                     | п    | 3  |
| Avvio della rilevazione                                              | п    | 4  |
| Le funzionalità dell'applicativo                                     | п    | 4  |
| Inserimento delle Aree/Settori e degli Uffici del proprio Ente       | п    | 5  |
| Inserimento di un nuovo archivio                                     | "    | 5  |
| Consultazione, modifica ed eliminazione di archivi                   | п    | 5  |
| Esportazione dei file degli archivi per DARCAP e per il proprio Ente | п    | 6  |
| Utilità (Tabelle di codifica, Gestione utenti, Archivi di esempio)   | н    | 6  |
| Importazione in DARCAP                                               | н    | 6  |
| Guida alla compilazione del questionario                             | "    | 8  |
| Appendice                                                            | "    | 11 |
| Tabelle predefinite                                                  | п    | 11 |

Per ogni informazione inviare la richiesta via mail a: censimento.archivi@provincia.rovigo.it Per l'assistenza tecnico-informatica inviare una mail a: anna.dellorzo@provinciabenevento.it

#### Introduzione

La presente *Guida all'applicativo e alla compilazione* ha lo scopo di supportare l'utente in tutte le operazioni previste dall'adempimento del Censimento degli archivi amministrativi delle Province e delle Città Metropolitane - SIS PRO-00002 del Programma Statistico Nazionale 2014-2016 – a partire dagli accessi al sistema di rilevazione *on line* dei metadati o al *download* dell'applicativo da installare su macchina locale, fino all'esportazione e al successivo caricamento dei propri *file* sul sistema dell'Istat denominato DARCAP (Documentazione degli ARchivi delle Amministrazioni Pubbliche).

#### La rilevazione in modalità telematica è fortemente raccomandata.

#### Rilevazione in modalità telematica

La modalità telematica prevede l'accesso al sistema dal sito del Cuspi – <u>www.upinet.it/cuspi</u> – nella sezione "SIS PRO-00002 Progetto Censimento degli archivi amministrativi delle Province e delle Città Metropolitane", Accesso al sistema *on line* per la rilevazione dei dati.

L'accesso può avvenire unicamente da parte del Responsabile dell'Ufficio di Statistica/Responsabile dell'Indagine, con le credenziali ricevute via posta elettronica.

#### Rilevazione con installazione su macchina locale (stand alone)

É prevista la possibilità di effettuazione del *download* dell'applicativo, dal sito del Cuspi – <u>www.upinet.it/cuspi</u> – nella sezione "SIS PRO-00002 Progetto Censimento degli archivi amministrativi delle Province e delle Città Metropolitane", <u>Accesso al</u> *download* dell'applicativo locale.

L'accesso può avvenire unicamente da parte del Responsabile dell'Ufficio di Statistica/Responsabile dell'Indagine, con le credenziali ricevute via posta elettronica. Le operazioni di *download* e di installazione su *server* locale, per le quali sarà fornito un apposito manuale, dovranno essere effettuate col supporto dei servizi informatici dei propri Enti.

#### Gestione degli accessi

Il Responsabile dell'Indagine può autorizzare e gestire altri accessi, attraverso la creazione di apposite autorizzazioni, in *Gestione accessi* nelle *Utilità dell'applicativo*. <u>É comunque a carico del Responsabile la supervisione di tutte le operazioni di rilevazione, di controllo e di caricamento su DARCAP.</u>

Le Province che hanno partecipato alle precedenti due fasi del progetto e hanno pertanto censito e trasmesso un numero di archivi con le modalità a suo tempo previste, dispongono delle informazioni dei propri archivi – SOLO NELLA VERSIONE *ON LINE* DELLA RILEVAZIONE – e possono pertanto procedere con l'aggiornamento attraverso le modalità previste da CONSULTA/MODIFICA/ELIMINA ARCHIVI.

#### Avvio della rilevazione

In entrambe le modalità di rilevazione, dopo l'effettuazione dell'accesso, all'apertura dell'applicativo compare la seguente finestra di Benvenuto, contenente il **Riepilogo del Responsabile dell'Ufficio di Statistica/Indagine** e dell'**Utente** che ha effettuato l'accesso:

#### Benvenuto (nome della Provincia)!

Riepilogo Responsabile Ufficio Statistica/Indagine

| Provincia                             |               | Codice Istat e Nome provincia |  |
|---------------------------------------|---------------|-------------------------------|--|
| Regione                               |               | Codice Istat e Nome regione   |  |
| Responsabile Ufficio Statistica       |               | Cognome, Nome                 |  |
| Email Responsabile Ufficio Statistica |               | @provinciait                  |  |
| Riepilogo Ute                         | nte           |                               |  |
| Nominativo                            | Cognome, Nome |                               |  |

......@provincia......it

| Avvertenze | vvertenze |
|------------|-----------|
|------------|-----------|

Email

- Per motivi tecnici è importante non utilizzare il punto e virgola (;) nei campi di tipo testo: "Titolo archivio", "Descrizione", "Numero norma", "Principali variabili", "Altro codice identificativo", "Altro" in Classificazioni adottate, "Ente di destinazione", "Referente", "Osservazioni e note".

- Per motivi tecnici si consiglia, in fase di compilazione dei campi, di non utilizzare le vocali con accento ma di scrivere la vocale seguita da apostrofo, come nell'esempio seguente: - a' - al posto di - à -.

- Nel Menù Consulta/Modifica/Elimina archivio, cliccando la funzione di "Edit" potrebbe comparire la segnalazione: "la pagina potrebbe essere un phishing". La segnalazione arriva da un eventuale controllo dell'antivirus della Vostra Amministrazione. Potete dare l'autorizzazione alla pagina senza problemi e comparirà la schermata per la compilazione dei dati. Ad un successivo accesso il messaggio non comparirà più.

#### Le funzionalità dell'applicativo

Nella testata della finestra di Benvenuto c'è il Menù principale, da cui si accede alle seguenti funzioni:

- Inserisci nuovo archivio
- Consulta/modifica/elimina archivi
- Esporta archivi
- Utilità
- Logout

#### Per inserire le Aree/Settori e gli Uffici del proprio Ente

Prima di iniziare l'inserimento degli archivi, si può procedere con la registrazione delle Aree/Settori e degli Uffici del proprio Ente, cliccando "Utilità" -> "Visualizza Tabelle" -> "Tabella Area/Settore" e "Tabella Ufficio".

Le informazioni inserite saranno memorizzate e visualizzate nel corso della compilazione; nei campi ad esse dedicati sarà possibile effettuarne la scelta dal menù a tendina.

In questo modo, ogni archivio sarà collegato all'Area/Settore e all'Ufficio di competenza; detti campi sono presenti nel *file* **"Esporta intera tabella archivi",** ottenibile da **"Esporta"**, che può essere utilizzato internamente all'Ente. Gli stessi campi non saranno invece presenti nel *file* da esportare per DARCAP.

#### Per inserire le informazioni di un nuovo archivio, *cliccare "INSERISCI NUOVO ARCHIVIO"*

Si apre una maschera nella quale sono visualizzati sempre, nella testata, i dati del Responsabile dell'Ufficio di Statistica/Indagine e il cognome e nome del'Utente che ha effettuato l'accesso.

Il **"Codice univoco dell'archivio"** si compila in automatico, al termine dell'inserimento dei metadati di ogni archivio. Esso è composto dal codice del Programma (se sono stati compilati i campi "Missione" e "Programma"), dalla sigla della provincia e dal numero progressivo automatico dell'archivio.

La "Data di compilazione" è già presente e si può modificare in fase di aggiornamento.

L**"Area/Settore"** e l**''Ufficio"** sono campi precompilati dall'utente come prima operazione, con l'inserimento delle informazioni relative all'Ente di appartenenza nelle rispettive Tabelle nelle Utilità, come sopra specificato; sono quindi presenti nel menù a tendina.

Per la compilazione si segue l'elenco dei restanti campi, accanto ad ognuno dei quali è riportata una sintetica istruzione per la compilazione, in colore blu; per una spiegazione più approfondita si rimanda alla Guida alla compilazione a pagina 8.

Cliccando, dove presente, il pulsante a freccetta, scende il menù a tendina, contenente le modalità predefinite tra le quali operare una scelta. Negli altri casi occorre digitare quanto richiesto o barrare le caselle.

Per inserire le Informazioni relative alla **Normativa** e ai **Collettivi** occorre selezionare, rispettivamente, i pulsanti "**Aggiungi Normativa**" e "**Aggiungi collettivo**", si aprono le finestre contenenti i campi nei quali viene effettuata la scelta o digitata la modalità e cliccando infine "**Aggiungi**".

Nel caso in cui non sia completata la compilazione dei campi di un archivio, è possibile uscire cliccando il pulsante "SALVA". I metadati già immessi vengono memorizzati ed è assegnato il Codice Univoco Archivio in automatico; per completare la compilazione occorre, entrare in "Consulta/Modifica/Elimina", richiamare l'archivio nei modi previsti, cliccare l'"Edit" corrispondente e procedere con la compilazione dei metadati mancanti.

Per uscire e salvare la compilazione effettuata, cliccare "SALVA"; per annullare l'inserimento cliccare "ANNULLA".

<u>Per consultare, modificare, eliminare le informazioni di un archivio già inserito, cliccare</u> <u>"CONSULTA/MODIFICA/ELIMINA ARCHIVI</u> Si apre una maschera nella quale sono visualizzati tutti gli archivi censiti. Tramite i seguenti criteri è possibile effettuare la ricerca di un archivio:

Codice univoco (digitare il numero progressivo privo degli zeri) Titolo archivio (digitare una o più parole) Missione (digitare una o più parole) Programma (digitare una o più parole) Attività o Tipo di Procedimento (digitare una o più parole) Referente (digitare il nominativo)

Dopo aver inserito uno dei criteri di ricerca, cliccare **"FILTER"** per richiamare l'archivio di interesse oppure **"REIMPOSTA"** per modificare il criterio stesso.

Una volta visualizzato l'archivio di interesse, cliccando **"EDIT"** si apre la stessa maschera dell'inserimento, nella quale è possibile:

- consultare l'archivio,

- **modificare** l'archivio intervenendo nei singoli campi e cliccando **"SALVA"** al termine per salvare le modifiche effettuate,

- <u>eliminare</u> l'archivio cliccando "ELIMINA" in fondo alla maschera.

#### Per ottenere le tabelle per l'esportazione, cliccare ESPORTA ARCHIVI

*Esporta archivi per Darcap:* per salvare la prima Tabella necessaria per l'invio a Darcap *Esporta collettivi per Darcap:* per salvare la seconda Tabella necessaria per l'invio a Darcap *Esporta intera tabella Archivi:* per salvare un *file* in formato xls, csv, html, relativo a una tabella contenente i metadati di tutti gli archivi censiti, esportabile per tutti gli utilizzi interni all'Ente.

#### Cliccando su UTILITÁ è possibile ottenere

*Visualizza tabelle:* sono le tabelle contenenti le modalità relative ai campi Area/Settore, Ufficio, Missione, Tipi Norma, Programma, Procedimento. Per la spiegazione relativa all'inserimento di Area/Settore e Ufficio si rinvia all'apposito paragrafo a pagina 4. Per Norma, Missione, Programma e Procedimento è possibile visualizzane gli elenchi e richiamarli con i criteri di scelta indicati.

*Gestione utenti*: è possibile per il Responsabile dell'Ufficio di Statistica/Responsabile dell'Indagine creare le autorizzazioni per l'accesso al sistema ad ulteriori utenti.

*Archivi di esempio:* al fine di fornire un utile supporto per la compilazione dei campi, attraverso le Utilità è possibile visualizzare un elenco di archivi censiti da alcune Province nelle precedenti fasi e visualizzarne i metadati nella maschera di inserimento.

#### Importazione in DARCAP (Documentazione ARchivi Amministrazioni Pubbliche)

L'utente deve collegarsi al sistema Darcap, all'indirizzo <u>https://darcap.istat.it/</u> con le apposite credenziali che inviate via posta elettronica nel mese di marzo 2015; al primo accesso viene richiesta la modifica della *password*.

Occorre quindi selezionare la voce "**Import**" presente sul menu orizzontale dell'applicazione e quindi la funzione "*File* csv Province".

Si apre una maschera da cui possono essere effettuate diverse operazioni.

#### Per importare il file 'archivi' premere "sfoglia" e selezionare il file da caricare

Procedere cliccando sul tasto '**Importa**'. Il sistema verifica la correttezza del formato del *file* e delle informazioni in esso contenute effettuandone l'elaborazione.

E' possibile visualizzare gli esiti del caricamento selezionando la voce "**Esiti dell'importazione** ", che mostra una tabella contenente la data dell'importazione, il nome del *file*, il tipo , l'esito e il *file* di log, con eventuali messaggi di errore relativi al singolo caricamento.

#### Ripetere lo stesso procedimento per importare il file 'collettivi'.

Se il sistema segnala errore, occorre procedere alla relativa c<u>orrezione dei dati sull'applicativo Cuspi e poi</u> ripetere l'esportazione del *file*.

Dopo l'importazione dei *file* degli '*archivi*' e dei '*collettivi*', i dati relativi sono visibili solo dall'utente che ha eseguito l'operazione.

<u>Per visualizzare gli archivi selezionare il tab "Visualizza/Valida Archivi"</u>, che li mostra in un elenco, con la possibilità di vederne il dettaglio, cliccando sul nome archivio.

E' possibile quindi verificare come i metadati dei propri archivi siano stati caricati nel sistema DARCAP ed effettuare la validazione per tutti o solo per quelli che si ritiene completi. Per Darcap la validazione è un processo attraverso il quale l'utente conferma la correttezza del dato e ne consente la diffusione.

<u>Per validare uno o più archivi mettere una spunta nel riquadro accanto al nome del/i file scelto/i e premere il tasto "Valida".</u> Il sistema procederà ad effettuare ulteriori verifiche dei dati e, in caso vengano riscontrate anomalie, visualizzerà dei messaggi di avvertimento. Alla fine del processo l'archivio viene reso pubblico.

IMPORTANTE: prima di procedere con l'operazione di caricamento su DARCAP, si raccomanda ai Responsabili l'effettuazione della verifica della completezza della rilevazione e il controllo della coerenza delle informazioni inserite con le descrizioni dei campi contenuti nella Guida seguente.

# Guida alla compilazione del questionario

La maschera per l'inserimento dei metadati si presenta con una serie di campi, che sono di seguito elencati con una descrizione del loro contenuto.

| Nome Campo                      | Tipo (numero<br>caratteri) | Descrizione                                                                                                    |  |
|---------------------------------|----------------------------|----------------------------------------------------------------------------------------------------|--|
| Regione                         | fisso                      | Codice Istat e nome della regione di appartenenza della Provincia rispondente. Precompilato.                                                                                                    |  |
| Provincia                       | fisso                      | Codice Istat e nome della Provincia rispondente. Precompilato.                                                                                                    |  |
| Responsabile Ufficio Statistica | fisso                      | Cognome e Nome del Responsabile dell'Ufficio di Statistica/Responsabile dell'indagine. Precompilato.                                                                                                    |  |
| E-mail responsabile             | fisso                      | Indirizzo di posta elettronica del Responsabile dell'ufficio di statistica/Responsabile dell'indagine. Precompilato.                                                                                                    |  |
| Utente                          | fisso                      | Cognome e Nome dell'utente compilatore che effettua l'accesso.<br>Autocompilato con l'accesso.                                                                                                    |  |
| Codice univoco archivio         | Alfanumerico               | Codice univoco che identifica l'archivio, anche ai fini dell'invio<br>all'AgID (art. 24-quater, comma 2d l.L. n. 90/2014). Autocompilato<br>(formato dal codice del Programma, dalla sigla della provincia e dal<br>numero progressivo automatico dell'archivio)                                                                                                    |  |
| Data compilazione               | Data                       | Data di compilazione della scheda: nell'ordine mese, giorno, anno.<br>Generata automaticamente dall'applicativo. La data può essere<br>modificata manualmente in fase di aggiornamento dei dati.                                                                                                    |  |
| Area/Settore                    | Tabella<br>incrementale    | Area, Settore (secondo la nomenclatura organizzativa adottata<br>dall'Ente) cui afferisce l'Ufficio o Unità operativa (sempre secondo<br>la nomenclatura adottata) che detiene/gestisce l'archivio. Può<br>essere utilizzata una codifica interna, se esistente. Le<br>denominazioni o i codici, immessi prima della rilevazione<br>nell'apposita Tabella, vengono memorizzati e popolano<br>progressivamente un menù a tendina "personalizzato" per<br>ciascuna Amministrazione. Pertanto si raccomanda di verificare<br>sempre che la voce che si vuole immettere non sia già presente nel<br>menù; in questo caso, scegliere quella già presente, altrimenti<br>digitare ex novo. |  |
| Ufficio/ Unità operativa        | Tabella<br>incrementale    | Ufficio o Unità operativa (gerarchicamente subordinata all'Area/Settore di cui al campo precedente) che detiene/gestisce l'archivio. Per le istruzioni di compilazione vedi il campo Area/Settore.                                                                                                    |  |
| Referente Archivio              | Testo (50)                 | Cognome e nome della persona referente dell'archivio (dirigente<br>area, funzionario ecc. di riferimento). Digitare separando con una<br>virgola (ad es. Rossi, Mario)                                                                                                    |  |
| Titolo archivio                 | Testo                      | Digitare la denominazione dell'archivio. Se esiste una denominazione ufficiale, desumibile dalla normativa di riferimento, attenersi ad essa, evitando, se possibile, diciture sintetiche, sigle e/o abbreviazioni. Ad es., meglio Utenti Motori Agricoli che Archivio UMA. Se non esiste (o non è nota) una denominazione ufficiale, assegnarne una, avendo cura di esprimere con chiarezza il contenuto dell'archivio.                                                                                                    |  |
| Descrizione                     | Testo                      | Digitare una breve descrizione del contenuto informativo dell'archivio. In particolare, dovrebbero essere sempre menzionati                                                                                                    |  |

|                                                   |                        | l'evento o la procedura oggetto della registrazione (ad es., Rilascio<br>autorizzazioni all'esercizio dell'attività x) e/o i soggetti registrati (ad<br>es., Registro dei titolari di attività x).                                                                                                    |  |
|---------------------------------------------------|------------------------|----------------------------------------------------------------------------------------------------|--|
| Tipo norma                                        | Tabella<br>predefinita | La norma o le norme (fino a un massimo di 10) istitutive dell'archivio e/o che regolano il suo funzionamento e/o legittimano il trattamento dei dati (leggi nazionali o regionali, delibere o altri provvedimenti amministrativi). Scegliere tra le definizioni della tabella predefinita.                                                                                                    |  |
| Numero                                            | Testo (30)             | Digitare il numero del riferimento normativo                                                                                                    |  |
| Anno                                              | Numero                 | Digitare l'anno del riferimento normativo                                                                                                    |  |
| Attività PSN                                      | Tabella<br>predefinita | Se l'archivio è utilizzato nell'ambito di un'attività del Programma<br>statistico nazionale, scegliere tra le definizioni della tabella<br>predefinita.                                                                                                    |  |
| Attività PSR                                      | Sì/No                  | Se l'archivio è utilizzato a fini statistici nell'ambito del Programma statistico Regionale, barrare la casella.                                                                                                    |  |
| Attività PSP                                      | Sì/No                  | Se l'archivio è utilizzato a fini statistici nell'ambito del Programma statistico Provinciale, barrare la casella.                                                                                                    |  |
| Open data                                         | Sì/No                  | Se l'archivio è utilizzato per creare tabelle di dati accessibili all'utenza (open data), barrare la casella.                                                                                                    |  |
| Dimensione BES                                    | Sì/No                  | Se l'archivio è utilizzato per il calcolo di indicatori del Benessere<br>Equo Sostenibile, barrare la casella.                                                                                                    |  |
| Attività e tipo di<br>procedimento di riferimento | Tabella<br>predefinita | Attività o tipo di procedimento a cui fa esclusivamente o prevalentemente riferimento l'archivio. Scegliere tra le definizioni della tabella predefinita. Vedi Appendice.                                                                                                    |  |
| Missione                                          | Tabella<br>predefinita | Missione a cui si riferisce esclusivamente o prevalentemente il<br>contenuto dell'archivio. Il sistema classificatorio contabile<br>armonizzato della Pubblica Amministrazione cataloga le spese<br>degli Enti per Missioni e Programmi. La classificazione è ritenuta<br>idonea anche per gli archivi in quanto rispecchia le funzioni/servizi<br>della Provincia. Scegliere tra le definizioni della tabella predefinita.<br>Per una corretta attribuzione della Missione agli archivi si rimanda<br>al "Glossario delle Missioni e dei Programmi" della Ragioneria<br>Generale dello Stato.                                                 |  |
| Codice Missione                                   | Autocompilato          | Codifica ufficiale della Missione. Essa viene riportata in modo<br>automatico sulla base alla scelta fatta al campo precedente<br>"Missione".                                                                                                    |  |
| Programma                                         | Tabella<br>predefinita | Il Programma è un sottoraggruppamento di Missione. Il sistema<br>classificatorio contabile armonizzato della Pubblica<br>Amministrazione cataloga le spese degli Enti per Missioni e<br>Programmi. La classificazione è ritenuta idonea anche per gli<br>archivi in quanto rispecchia le funzioni/servizi della Provincia.<br>Scegliere tra le definizioni della tabella predefinita. La scelta di una<br>Missione abilita alla scelta dei soli Programmi ad essa afferenti. Per<br>una corretta attribuzione del programma agli archivi si rimanda al<br>"Glossario delle missioni e dei programmi" della Ragioneria<br>Generale dello Stato. |  |
| Codice programma                                  | Autocompilato          | Codifica ufficiale del Programma. Essa viene riportata in modo<br>automatico sulla base alla scelta fatta al campo precedente<br>"Programma".                                                                                                    |  |
| Collettivo                                        | Tabella                | In ogni archivio le informazioni registrate si riferiscono ad un                                                                                                    |  |

|                                    | predefinita                       | collettivo composto da unità come, ad esempio, la persona fisica o<br>giuridica e/o ad un oggetto o a un fatto occorrente. Scegliere tra le<br>definizioni della tabella predefinita. Un archivio può essere<br>strutturato con più collettivi: per esempio l'Osservatorio scolastico<br>provinciale può registrare informazioni relative allo studente e<br>all'istituto scolastico e/o a fatti e oggetti (corso di formazione). È<br>possibile inserire al massimo 3 collettivi.                                                                                                    |
|------------------------------------|-----------------------------------|----------------------------------------------------------------------------------------------------|
| Numerosità collettivo              | numero                            | La numerosità del collettivo è data dal numero di unità che<br>risultano registrate nell'archivio al momento della rilevazione. Le<br>unità non vanno confuse col numero di record (istanze); spesso<br>possono coincidere oppure, in alcuni casi, più record (istanze)<br>possono riferirsi alla medesima unità, come nel caso di una azienda<br>che può essere registrata per più istanze. In questa fattispecie<br>l'azienda dev'essere conteggiata come un'unica unità. Questo<br>dato, infatti, non viene raccolto allo scopo di conoscere la<br>dimensione fisica dell'archivio, ma per ottenere un'informazione di<br>massima sulla sua copertura rispetto a una popolazione statistica<br>d'interesse.                                                                                                    |
| Principali variabili               | Testo                             | Digitare le principali variabili registrate dall'archivio relative al collettivo indicato, ovvero le informazioni che si ritengono più rilevanti. Si raccomanda di separare le singole variabili elencate con una barra ( ) (shift + tasto pipe) Ad es., dati anagrafici del titolare   data inizio attività   categoria di attività economica  ). È possibile indicare sinteticamente gruppi di variabili affini. Ad es., dati anagrafici del titolare anziché nome   cognome   data di nascita   ecc.                                                                                                    |
| Codice identificativo              | Tabella<br>predefinita +<br>Testo | Il codice identificativo delle unità del collettivo può essere<br>utilizzato per identificare la medesima unità in archivi diversi<br>(esempio: codice fiscale). Non vanno considerati, quindi, codici<br>generati ad esclusivo uso interno dell'Amministrazione, come<br>numeri di pratica, di protocollo e simili. Scegliere tra le definizioni<br>della tabella predefinita. È possibile digitare nuove tipologie di<br>codice, nella specificazione di "Altro".                                                                                                    |
| Riferimento territoriale<br>minimo | Tabella<br>predefinita            | Indicare il livello di dettaglio territoriale al quale sono riferiti i dati<br>del collettivo. Il riferimento può essere una porzione areale del<br>territorio, ad es. comune, o puntuale, ad es. Indirizzo. Scegliere tra<br>le definizioni della tabella predefinita. È importante ricordare che<br>questa informazione deve intendersi riferita all'unità del collettivo<br>e non ad altri soggetti o entità. Ad es., in un archivio di aziende<br>agricole, può essere registrato l'indirizzo di residenza del<br>proprietario o del conduttore ma non quello dell'azienda, la quale<br>– sulla base delle informazioni presenti in archivio – può essere<br>localizzata soltanto in base al comune in cui ricadono i terreni. In<br>questo caso, il riferimento territoriale minimo non è l'indirizzo, che<br>non si riferisce all'unità registrata, e la risposta corretta sarà<br>comunale / areale" |
| Classificazioni adottate           | 14 campi Sì/No +<br>Testo         | Un archivio adotta un sistema di classificazione se ciascuna delle<br>unità presenti è associata a una variabile qualitativa codificata. Ad<br>es., per l'attività economica svolta dall'unità: se è indicata da un<br>codice e/o una definizione prestabiliti, l'archivio adotta un sistema<br>di classificazione; non è così, invece, se è descritta da un testo<br>libero. Questa informazione viene richiesta per valutare le<br>possibilità di utilizzazione dell'archivio a scopo statistico. Quindi<br>l'interesse è rivolto esclusivamente alle classificazioni standard, in                                                                                                    |

|                              |                        | uso nella statistica ufficiale. Barrare le caselle di uno o più sistemi<br>di classificazione standard dei collettivi (ad es: Ateco 2007 per<br>l'attività economica; ICD10 per le cause di morte, codici Istat per i<br>comuni,ecc.)                                                                                                    |
|------------------------------|------------------------|----------------------------------------------------------------------------------------------------|
| Obbligo temporale            | Tabella<br>predefinita | La registrazione delle unità nell'archivio ha carattere unico (ad es., richiesta di licenza per una nuova struttura ricettiva) ovvero periodico (ad es. registrazione degli arrivi e presenze mensili nelle strutture ricettive). Scegliere tra le definizioni della tabella predefinita.                                                                                                    |
| Anno iniziale                | Numero                 | Indicare l'anno iniziale di disponibilità dell'archivio                                                                                                    |
| Anno finale                  | Numero                 | Indicare l'anno finale di disponibilità dell'archivio                                                                                                    |
| Ente destinazione            | Testo                  | Indicare l'Ente al quale è stata attribuita la competenza della funzione oggetto dell'archivio                                                                                                    |
| Supporto                     | Tabella<br>predefinita | Il supporto correntemente utilizzato per la registrazione dei dati.<br>Scegliere tra le definizioni della tabella predefinita.                                                                                                    |
| Organizzazione dati          | Tabella<br>predefinita | Tipo di organizzazione informatica dei dati. Scegliere tra le definizioni della tabella predefinita.                                                                                                    |
| Database regionale/nazionale | Sì/No                  | Se i dati sono inseriti in un database gestito dalla Regione o nazionale, barrare la casella                                                                                                    |
| Funzione delegata            | Sì/No                  | Se l'archivio si riferisce ad una funzione non fondamentale (ex l. 56/2014), che la Provincia o Città Metropolitana svolge in virtù di una delega conferita dall'Ente che detiene la funzione, occorre barrare la casella (es. le funzioni non fondamentali relative alla missione 16 "agricoltura, politiche agroalimentari e pesca" sono attribuite alla Regione che le conferisce tramite delega alle Province del proprio territorio) |
| Osservazioni e note          | Testo                  | Campo a libero utilizzo dell'utente in cui riportare sinteticamente<br>le informazioni aggiuntive che si ritengono utili.                                                                                                    |

# Appendice

## Tabelle predefinite

### Attività e tipo di procedimento

| CODICE | ATTIVITÀ E TIPO DI PROCEDIMENTO                    |  |  |
|--------|----------------------------------------------------|--|--|
| 1      | ATTI DI CONTROLLO E VERIFICHE                      |  |  |
| 2      | PROCEDURE DI TIPO CONTABILE/FINANZIARIO, TRIBUTI   |  |  |
| 3      | ATTI DI PIANIFICAZIONE, COORDINAMENTO E PROMOZIONE |  |  |
| 4      | PROCEDURE DI TIPO AUTORIZZATIVO                    |  |  |
| 5      | PROCEDURE DI TIPO SANZIONATORIO                    |  |  |
| 6      | ACCERTAMENTI COSTITUTIVI                           |  |  |
| 7      | SCHEDA INFORMATIVA                                 |  |  |
| 8      | PROCEDURE DI TIPO AGEVOLATIVO                      |  |  |
| 9      | PARERI                                             |  |  |

| CODICE | ATTIVITÀ E TIPO DI PROCEDIMENTO                                                      |
|--------|--------------------------------------------------------------------------------------|
| 10     | PROCEDURE RELATIVE AL PERSONALE                                                      |
| 11     | ORDINI/DIVIETI                                                                       |
| 12     | PROCEDURE DI APPALTO, GARE, CONTRATTI, CONTENZIOSO E LEGALE, ASSICURAZIONI, ESPROPRI |
| 14     | RICORSI                                                                              |
|        |                                                                                      |

#### Missione

| CODICE | MISSIONE                                                     |
|--------|--------------------------------------------------------------|
| 01     | SERVIZI ISTITUZIONALI, GENERALI E DI GESTIONE                |
| 02     | GIUSTIZIA                                                    |
| 03     | ORDINE PUBBLICO E SICUREZZA                                  |
| 04     | ISTRUZIONE E DIRITTO ALLO STUDIO                             |
| 05     | TUTELA E VALORIZZAZIONE DEI BENI E DELLE ATTIVITÀ CULTURALI  |
| 06     | POLITICHE GIOVANILI, SPORT E TEMPO LIBERO                    |
| 07     | TURISMO                                                      |
| 08     | ASSETTO DEL TERRITORIO ED EDILIZIA ABITATIVA                 |
| 09     | SVILUPPO SOSTENIBILE E TUTELA DEL TERRITORIO E DELL'AMBIENTE |
| 10     | TRASPORTI E DIRITTO ALLA MOBILITÀ                            |
| 11     | SOCCORSO CIVILE                                              |
| 12     | DIRITTI SOCIALI, POLITICHE SOCIALI E FAMIGLIA                |
| 13     | TUTELA DELLA SALUTE                                          |
| 14     | SVILUPPO ECONOMICO E COMPETITIVITÀ                           |
| 15     | POLITICHE PER IL LAVORO E LA FORMAZIONE PROFESSIONALE        |
| 16     | AGRICOLTURA, POLITICHE AGROALIMENTARI E PESCA                |
| 17     | ENERGIA E DIVERSIFICAZIONE DELLE FONTI ENERGETICHE           |
| 18     | RELAZIONI CON LE ALTRE AUTONOMIE TERRITORIALI E LOCALI       |
| 19     | RELAZIONI INTERNAZIONALI                                     |
| 20     | FONDI E ACCANTONAMENTI                                       |
| 50     | DEBITO PUBBLICO                                              |
| 60     | ANTICIPAZIONI FINANZIARIE                                    |
| 99     | SERVIZI PER CONTO TERZI                                      |

### Programma

| CODICE<br>PROGRAMMA | PROGRAMMA            | CODICE<br>MISSIONE | MISSIONE                                         |
|---------------------|----------------------|--------------------|--------------------------------------------------|
| 0101                | ORGANI ISTITUZIONALI | 01                 | SERVIZI ISTITUZIONALI, GENERALI E DI<br>GESTIONE |
| 0102                | SEGRETERIA GENERALE  | 01                 | SERVIZI ISTITUZIONALI, GENERALI E DI             |

| CODICE<br>PROGRAMMA | PROGRAMMA                                                                                                  | CODICE<br>MISSIONE | MISSIONE                                         |
|---------------------|----------------------------------------------------------------------------------------------------|--------------------|--------------------------------------------------|
|                     |                                                                                                    |                    | GESTIONE                                         |
| 0103                | GESTIONE ECONOMICA, FINANZIARIA,<br>PROGRAMMAZIONE, PROVVEDITORATO                                         | 01                 | SERVIZI ISTITUZIONALI, GENERALI E DI<br>GESTIONE |
| 0104                | GESTIONE DELLE ENTRATE TRIBUTARIE E<br>SERVIZI FISCALI                                                     | 01                 | SERVIZI ISTITUZIONALI, GENERALI E DI<br>GESTIONE |
| 0105                | GESTIONE DEI BENI DEMANIALI E<br>PATRIMONIALI                                                              | 01                 | SERVIZI ISTITUZIONALI, GENERALI E DI<br>GESTIONE |
| 0106                | UFFICIO TECNICO                                                                                            | 01                 | SERVIZI ISTITUZIONALI, GENERALI E DI<br>GESTIONE |
| 0107                | ELEZIONI E CONSULTAZIONI POPOLARI -<br>ANAGRAFE E STATO CIVILE                                             | 01                 | SERVIZI ISTITUZIONALI, GENERALI E DI<br>GESTIONE |
| 0108                | STATISTICA E SISTEMI INFORMATIVI                                                                           | 01                 | SERVIZI ISTITUZIONALI, GENERALI E DI<br>GESTIONE |
| 0109                | ASSISTENZA TECNICO-AMMINISTRATIVA<br>AGLI ENTI LOCALI                                                      | 01                 | SERVIZI ISTITUZIONALI, GENERALI E DI<br>GESTIONE |
| 0110                | RISORSE UMANE                                                                                              | 01                 | SERVIZI ISTITUZIONALI, GENERALI E DI<br>GESTIONE |
| 0111                | ALTRI SERVIZI GENERALI                                                                                     | 01                 | SERVIZI ISTITUZIONALI, GENERALI E DI<br>GESTIONE |
| 0112                | POLITICA REGIONALE UNITARIA PER I<br>SERVIZI ISTITUZIONALI, GENERALI E DI<br>GESTIONE (SOLO PER LE REGIONI | 01                 | SERVIZI ISTITUZIONALI, GENERALI E DI<br>GESTIONE |
| 0201                | UFFICI GIUDIZIARI                                                                                          | 02                 | GIUSTIZIA                                        |
| 0202                | CASA CIRCONDARIALE E ALTRI SERVIZI                                                                         | 02                 | GIUSTIZIA                                        |
| 0203                | POLITICA REGIONALE UNITARIA PER LA<br>GIUSTIZIA (SOLO PER LE REGIONI)                                      | 02                 | GIUSTIZIA                                        |
| 0301                | POLIZIA LOCALE E AMMINISTRATIVA                                                                            | 03                 | ORDINE PUBBLICO E SICUREZZA                      |
| 0302                | SISTEMA INTEGRATO DI SICUREZZA<br>URBANA                                                                   | 03                 | ORDINE PUBBLICO E SICUREZZA                      |
| 0303                | POLITICA REGIONALE UNITARIA PER<br>L'ORDINE PUBBLICO E LA SICUREZZA<br>(SOLO PER LE REGIONI)               | 03                 | ORDINE PUBBLICO E SICUREZZA                      |
| 0401                | ISTRUZIONE PRESCOLASTICA                                                                                   | 04                 | ISTRUZIONE E DIRITTO ALLO STUDIO                 |
| 0402                | ALTRI ORDINI DI ISTRUZIONE NON<br>UNIVERSITARIA                                                            | 04                 | ISTRUZIONE E DIRITTO ALLO STUDIO                 |
| 0403                | EDILIZIA SCOLASTICA (SOLO PER LE<br>REGIONI)                                                               | 04                 | ISTRUZIONE E DIRITTO ALLO STUDIO                 |
| 0404                | ISTRUZIONE UNIVERSITARIA                                                                                   | 04                 | ISTRUZIONE E DIRITTO ALLO STUDIO                 |
| 0405                | ISTRUZIONE TECNICA SUPERIORE                                                                               | 04                 | ISTRUZIONE E DIRITTO ALLO STUDIO                 |
| 0406                | SERVIZI AUSILIARI ALL'ISTRUZIONE                                                                           | 04                 | ISTRUZIONE E DIRITTO ALLO STUDIO                 |
| 0407                | DIRITTO ALLO STUDIO                                                                                        | 04                 | ISTRUZIONE E DIRITTO ALLO STUDIO                 |
| 0408                | POLITICA REGIONALE UNITARIA PER<br>L'ISTRUZIONE E IL DIRITTO ALLO STUDIO                                   | 04                 | ISTRUZIONE E DIRITTO ALLO STUDIO                 |

| CODICE<br>PROGRAMMA | PROGRAMMA                                                                                                   | CODICE<br>MISSIONE | MISSIONE                                                        |
|---------------------|----------------------------------------------------------------------------------------------------|--------------------|-----------------------------------------------------------------|
|                     | (SOLO PER LE REGIONI)                                                                                       |                    |                                                                 |
| 0501                | VALORIZZAZIONE DEI BENI DI INTERESSE<br>STORICO                                                             | 05                 | TUTELA E VALORIZZAZIONE DEI BENI E DELLE<br>ATTIVITÀ CULTURALI  |
| 0502                | ATTIVITÀ CULTURALI E INTERVENTI<br>DIVERSI NEL SETTORE CULTURALE                                            | 05                 | TUTELA E VALORIZZAZIONE DEI BENI E DELLE<br>ATTIVITÀ CULTURALI  |
| 0503                | POLITICA REGIONALE UNITARIA PER LA<br>TUTELA DEI BENI E DELLE ATTIVITA'<br>CULTURALI (SOLO PER LE REGIONI)  | 05                 | TUTELA E VALORIZZAZIONE DEI BENI E DELLE<br>ATTIVITÀ CULTURALI  |
| 0601                | SPORT E TEMPO LIBERO                                                                                        | 06                 | POLITICHE GIOVANILI, SPORT E TEMPO<br>LIBERO                    |
| 0602                | GIOVANI                                                                                                    | 06                 | POLITICHE GIOVANILI, SPORT E TEMPO<br>LIBERO                    |
| 0603                | POLITICA REGIONALE UNITARIA PER I<br>GIOVANI, LO SPORT E IL TEMPO LIBERO<br>(SOLO PER LE REGIONI)           | 06                 | POLITICHE GIOVANILI, SPORT E TEMPO<br>LIBERO                    |
| 0701                | SVILUPPO E VALORIZZAZIONE DEL<br>TURISMO                                                                    | 07                 | TURISMO                                                         |
| 0702                | POLITICA REGIONALE UNITARIA PER<br>ILTURISMO (SOLO PER LE REGIONI)                                          | 07                 | TURISMO                                                         |
| 0801                | URBANISTICA E ASSETTO DEL<br>TERRITORIO                                                                     | 08                 | ASSETTO DEL TERRITORIO ED EDILIZIA<br>ABITATIVA                 |
| 0802                | EDILIZIA RESIDENZIALE PUBBLICA E<br>LOCALE E PIANI DI EDILIZIA ECONOMICO-<br>POPOLARE                       | 08                 | ASSETTO DEL TERRITORIO ED EDILIZIA<br>ABITATIVA                 |
| 0803                | POLITICA REGIONALE UNITARIA PER<br>L'ASSETTO DEL TERRITORIO E L'EDILIZIA<br>ABITATIVA (SOLO PER LE REGIONI) | 08                 | ASSETTO DEL TERRITORIO ED EDILIZIA<br>ABITATIVA                 |
| 0901                | DIFESA DEL SUOLO                                                                                            | 09                 | SVILUPPO SOSTENIBILE E TUTELA DEL<br>TERRITORIO E DELL'AMBIENTE |
| 0902                | TUTELA, VALORIZZAZIONE E RECUPERO<br>AMBIENTALE                                                             | 09                 | SVILUPPO SOSTENIBILE E TUTELA DEL<br>TERRITORIO E DELL'AMBIENTE |
| 0903                | RIFIUTI                                                                                                    | 09                 | SVILUPPO SOSTENIBILE E TUTELA DEL<br>TERRITORIO E DELL'AMBIENTE |
| 0904                | SERVIZIO IDRICO INTEGRATO                                                                                   | 09                 | SVILUPPO SOSTENIBILE E TUTELA DEL<br>TERRITORIO E DELL'AMBIENTE |
| 0905                | AREE PROTETTE, PARCHI NATURALI,<br>PROTEZIONE NATURALISTICA E<br>FORESTAZIONE                               | 09                 | SVILUPPO SOSTENIBILE E TUTELA DEL<br>TERRITORIO E DELL'AMBIENTE |
| 0906                | TUTELA E VALORIZZAZIONE DELLE<br>RISORSE IDRICHE                                                            | 09                 | SVILUPPO SOSTENIBILE E TUTELA DEL<br>TERRITORIO E DELL'AMBIENTE |
| 0907                | SVILUPPO SOSTENIBILE TERRITORIO<br>MONTANO PICCOLI COMUNI                                                   | 09                 | SVILUPPO SOSTENIBILE E TUTELA DEL<br>TERRITORIO E DELL'AMBIENTE |
| 0908                | QUALITÀ DELL'ARIA E RIDUZIONE<br>DELL'INQUINAMENTO                                                          | 09                 | SVILUPPO SOSTENIBILE E TUTELA DEL<br>TERRITORIO E DELL'AMBIENTE |
| 0909                | POLITICA REGIONALE UNITARIA PER LO                                                                          | 09                 | SVILUPPO SOSTENIBILE E TUTELA DEL                               |

| CODICE<br>PROGRAMMA | PROGRAMMA                                                                                           | CODICE<br>MISSIONE | MISSIONE                                         |
|---------------------|----------------------------------------------------------------------------------------------------|--------------------|--------------------------------------------------|
|                     | SVILUPPO SOSTENIBILE E LA TUTELA DEL<br>TERRITORIO E AMBIENTE (SOLO PER LE<br>REGIONI)              |                    | TERRITORIO E DELL'AMBIENTE                       |
| 1001                | TRASPORTO FERROVIARIO                                                                               | 10                 | TRASPORTI E DIRITTO ALLA MOBILITÀ                |
| 1002                | TRASPORTO PUBBLICO LOCALE                                                                           | 10                 | TRASPORTI E DIRITTO ALLA MOBILITÀ                |
| 1003                | TRASPORTO PER VIE D'ACQUA                                                                           | 10                 | TRASPORTI E DIRITTO ALLA MOBILITÀ                |
| 1004                | ALTRE MODALITÀ DI TRASPORTO                                                                         | 10                 | TRASPORTI E DIRITTO ALLA MOBILITÀ                |
| 1005                | VIABILITÀ E INFRASTRUTTURE STRADALI                                                                 | 10                 | TRASPORTI E DIRITTO ALLA MOBILITÀ                |
| 1006                | POLITICA REGIONALE UNITARIA PER I<br>TRASPORTI E IL DIRITTO ALLA MOBILITA'<br>(SOLO PER LE REGIONI) | 10                 | TRASPORTI E DIRITTO ALLA MOBILITÀ                |
| 1101                | SISTEMA DI PROTEZIONE CIVILE                                                                        | 11                 | SOCCORSO CIVILE                                  |
| 1102                | INTERVENTI A SEGUITO DI CALAMITÀ<br>NATURALI                                                        | 11                 | SOCCORSO CIVILE                                  |
| 1103                | POLITICA REGIONALE UNITARIA PER IL<br>SOCCORSO E LA PROTEZIONE CIVILE<br>(SOLO PER LE REGIONI)      | 11                 | SOCCORSO CIVILE                                  |
| 1201                | INTERVENTI PER L'INFANZIA E I MINORI E<br>PER ASILI NIDO                                            | 12                 | DIRITTI SOCIALI, POLITICHE SOCIALI E<br>FAMIGLIA |
| 1202                | INTERVENTI PER LA DISABILITÀ                                                                        | 12                 | DIRITTI SOCIALI, POLITICHE SOCIALI E<br>FAMIGLIA |
| 1203                | INTERVENTI PER GLI ANZIANI                                                                          | 12                 | DIRITTI SOCIALI, POLITICHE SOCIALI E<br>FAMIGLIA |
| 1204                | INTERVENTI PER I SOGGETTI A RISCHIO<br>DI ESCLUSIONE SOCIALE                                        | 12                 | DIRITTI SOCIALI, POLITICHE SOCIALI E<br>FAMIGLIA |
| 1205                | INTERVENTI PER LE FAMIGLIE                                                                          | 12                 | DIRITTI SOCIALI, POLITICHE SOCIALI E<br>FAMIGLIA |
| 1206                | INTERVENTI PER IL DIRITTO ALLA CASA                                                                 | 12                 | DIRITTI SOCIALI, POLITICHE SOCIALI E<br>FAMIGLIA |
| 1207                | PROGRAMMAZIONE E GOVERNO DELLA<br>RETE DEI SERVIZI SOCIOSANITARI E<br>SOCIALI                       | 12                 | DIRITTI SOCIALI, POLITICHE SOCIALI E<br>FAMIGLIA |
| 1208                | COOPERAZIONE E ASSOCIAZIONISMO                                                                      | 12                 | DIRITTI SOCIALI, POLITICHE SOCIALI E<br>FAMIGLIA |
| 1209                | SERVIZIO NECROSCOPICO E CIMITERIALE                                                                 | 12                 | DIRITTI SOCIALI, POLITICHE SOCIALI E<br>FAMIGLIA |
| 1210                | POLITICA REGIONALE UNITARIA PER I<br>DIRITTI SOCIALI E LA FAMIGLIA (SOLO<br>PER LE REGIONI)         | 12                 | DIRITTI SOCIALI, POLITICHE SOCIALI E<br>FAMIGLIA |
| 1301                | SERVIZIO SANITARIO REGIONALE -<br>FINANZIAMENTO ORDINARIO CORRENTE<br>PER LA GARANZIA DEI LEA       | 13                 | TUTELA DELLA SALUTE                              |
| 1302                | SERVIZIO SANITARIO REGIONALE -<br>FINANZIAMENTO                                                     | 13                 | TUTELA DELLA SALUTE                              |

| CODICE<br>PROGRAMMA | PROGRAMMA                                                                                                    | CODICE<br>MISSIONE | MISSIONE                                                 |
|---------------------|----------------------------------------------------------------------------------------------------|--------------------|----------------------------------------------------------|
|                     | AGGIUNTIVOCORRENTE PER LIVELLI DI<br>ASSISTENZA SUPERIORI AI LEA                                                                 |                    |                                                          |
| 1303                | SERVIZIO SANITARIO REGIONALE -<br>FINANZIAMENTO AGGIUNTIVO<br>CORRENTE PER LA COPERTURA DELLO<br>SQUILIBRIO DI BILANCIO CORRENTE | 13                 | TUTELA DELLA SALUTE                                      |
| 1304                | SERVIZIO SANITARIO REGIONALE<br>-RIPIANO DI DISAVANZI SANITARI<br>RELATIVI AD ESERCIZI PREGRESSI                                 | 13                 | TUTELA DELLA SALUTE                                      |
| 1305                | SERVIZIO SANITARIO REGIONALE -<br>INVESTIMENTI SANITARI                                                                          | 13                 | TUTELA DELLA SALUTE                                      |
| 1306                | SERVIZIO SANITARIO REGIONALE -<br>RESTITUZIONE MAGGIORI GETTITI SSN                                                              | 13                 | TUTELA DELLA SALUTE                                      |
| 1307                | ULTERIORI SPESE IN MATERIA SANITARIA                                                                                             | 13                 | TUTELA DELLA SALUTE                                      |
| 1308                | POLITICA REGIONALE UNITARIA PER LA<br>TUTELA DELLA SALUTE (SOLO PER LE<br>REGIONI))                                              | 13                 | TUTELA DELLA SALUTE                                      |
| 1401                | INDUSTRIA PMI E ARTIGIANATO                                                                                                    | 14                 | SVILUPPO ECONOMICO E COMPETITIVITÀ                       |
| 1402                | COMMERCIO - RETI DISTRIBUTIVE -<br>TUTELA DEI CONSUMATORI                                                                        | 14                 | SVILUPPO ECONOMICO E COMPETITIVITÀ                       |
| 1403                | RICERCA E INNOVAZIONE                                                                                                    | 14                 | SVILUPPO ECONOMICO E COMPETITIVITÀ                       |
| 1404                | RETI E ALTRI SERVIZI DI PUBBLICA UTILITÀ                                                                                         | 14                 | SVILUPPO ECONOMICO E COMPETITIVITÀ                       |
| 1405                | POLITICA REGIONALE UNITARIA PER LO<br>SVILUPPO ECONOMICO E LA<br>COMPETITIVITA' (SOLO PER LE REGIONI))                           | 14                 | SVILUPPO ECONOMICO E COMPETITIVITÀ                       |
| 1501                | SERVIZI PER LO SVILUPPO DEL MERCATO<br>DEL LAVORO                                                                                | 15                 | POLITICHE PER IL LAVORO E LA FORMAZIONE<br>PROFESSIONALE |
| 1502                | FORMAZIONE PROFESSIONALE                                                                                                    | 15                 | POLITICHE PER IL LAVORO E LA FORMAZIONE<br>PROFESSIONALE |
| 1503                | SOSTEGNO ALL'OCCUPAZIONE                                                                                                    | 15                 | POLITICHE PER IL LAVORO E LA FORMAZIONE<br>PROFESSIONALE |
| 1504                | POLITICA REGIONALE UNITARIA PER IL<br>LAVORO E LA FORMAZIONE<br>PROFESSIONALE (SOLO PER LE REGIONI))                             | 15                 | POLITICHE PER IL LAVORO E LA FORMAZIONE<br>PROFESSIONALE |
| 1601                | SVILUPPO DEL SETTORE AGRICOLO E DEL<br>SISTEMA AGROALIMENTARE                                                                    | 16                 | AGRICOLTURA, POLITICHE AGROALIMENTARI<br>E PESCA         |
| 1602                | CACCIA E PESCA                                                                                                    | 16                 | AGRICOLTURA, POLITICHE AGROALIMENTARI<br>E PESCA         |
| 1603                | POLITICA REGIONALE UNITARIA PER<br>L'AGRICOLTURA, I SISTEMI<br>AGROALIMENTARI, LA CACCIA E LA PESCA<br>(SOLO PER LE REGIONI)     | 16                 | AGRICOLTURA, POLITICHE AGROALIMENTARI<br>E PESCA         |
| 1701                | FONTI ENERGETICHE                                                                                                    | 17                 | ENERGIA E DIVERSIFICAZIONE DELLE FONTI<br>ENERGETICHE    |
| 1702                | POLITICA REGIONALE UNITARIA PER                                                                                                  | 17                 | ENERGIA E DIVERSIFICAZIONE DELLE FONTI                   |

| CODICE<br>PROGRAMMA | PROGRAMMA                                                                                                    | CODICE<br>MISSIONE | MISSIONE                                                  |
|---------------------|----------------------------------------------------------------------------------------------------|--------------------|-----------------------------------------------------------|
|                     | L'ENERGIA E LA DIVERSIFICAZIONE DELLE<br>FONTI ENERGETICHE (SOLO PER LE<br>REGIONI)                                         |                    | ENERGETICHE                                               |
| 1801                | RELAZIONI FINANZIARIE CON LE ALTRE<br>AUTONOMIE TERRITORIALI                                                                | 18                 | RELAZIONI CON LE ALTRE AUTONOMIE<br>TERRITORIALI E LOCALI |
| 1802                | POLITICA REGIONALE UNITARIA PER LE<br>RELAZIONI FINANZIARIE CON LE ALTRE<br>AUTONOMIE TERRITORIALI (SOLO PER LE<br>REGIONI) | 18                 | RELAZIONI CON LE ALTRE AUTONOMIE<br>TERRITORIALI E LOCALI |
| 1901                | RELAZIONI INTERNAZIONALI E<br>COOPERAZIONE ALLO SVILUPPO                                                                    | 19                 | RELAZIONI INTERNAZIONALI                                  |
| 1902                | COOPERAZIONE TERRITORIALE (SOLO<br>PER LE REGIONI)                                                                          | 19                 | RELAZIONI INTERNAZIONALI                                  |
| 2001                | FONDO DI RISERVA                                                                                                    | 20                 | FONDI E ACCANTONAMENTI                                    |
| 2002                | FONDO CREDITI DI DUBBIA ESIGIBILITA'                                                                                        | 20                 | FONDI E ACCANTONAMENTI                                    |
| 2003                | ALTRI FONDI                                                                                                    | 20                 | FONDI E ACCANTONAMENTI                                    |
| 5001                | QUOTA INTERESSI AMMORTAMENTO<br>MUTUI E PRESTITI OBBLIGAZIONARI                                                             | 50                 | DEBITO PUBBLICO                                           |
| 5002                | QUOTA CAPITALE AMMORTAMENTO<br>MUTUI E PRESTITI OBBLIGAZIONARI                                                              | 50                 | DEBITO PUBBLICO                                           |
| 6001                | RESTITUZIONE ANTICIPAZIONI DI<br>TESORERIA                                                                                  | 60                 | ANTICIPAZIONI FINANZIARIE                                 |
| 9901                | SERVIZI PER CONTO TERZI - PARTITE DI<br>GIRO                                                                                | 99                 | SERVIZI PER CONTO TERZI                                   |
| 9902                | ANTICIPAZIONI PER IL FINANZIAMENTO<br>DEL SISTEMA SANITARIO NAZIONALE                                                       | 99                 | SERVIZI PER CONTO TERZI                                   |

#### Collettivo

| CODICE | COLLETTIVO                         |
|--------|------------------------------------|
| 1      | AGENZIA DI VIAGGIO                 |
| 2      | AGENZIA FORMATIVA                  |
| 3      | ALBERO MONUMENTALE                 |
| 4      | AMBITO TERRITORIALE DI CACCIA      |
| 5      | ARCHIVIO AMMINISTRATIVO            |
| 6      | AREA A DESTINAZIONE D'USO          |
| 7      | AREA PROTETTA                      |
| 8      | ASSOCIAZIONE                       |
| 9      | ASSOCIAZIONE AMBIENTALISTA         |
| 10     | ASSOCIAZIONE CULTURALE             |
| 11     | ASSOCIAZIONE DI CATEGORIA          |
| 12     | ASSOCIAZIONE DI PROMOZIONE SOCIALE |

| CODICE | COLLETTIVO                         |
|--------|------------------------------------|
| 13     | ASSOCIAZIONE DI VOLONTARIATO       |
| 14     | ASSOCIAZIONE SPORTIVA              |
| 15     | ATENEO                             |
| 16     | ATTO AMMINISTRATIVO                |
| 17     | AUTOSCUOLA                         |
| 18     | AZIENDA                            |
| 19     | AZIENDA AGRITURISTICA              |
| 20     | AZIENDA AGRITURISTICO VENATORIA    |
| 21     | AZIENDA ARTIGIANA                  |
| 22     | AZIENDA COMMERCIALE                |
| 23     | AZIENDA DI AUTOTRASPORTO           |
| 24     | AZIENDA DI REVISIONE               |
| 25     | AZIENDA DI TRASPORTO PUBBLICO      |
| 26     | AZIENDA DI TRATTAMENTO RIFIUTI     |
| 27     | AZIENDA FAUNISTICO VENATORIA       |
| 28     | AZIENDA INDUSTRIALE                |
| 29     | AZIENDA O CONSORZIO AGRICOLO       |
| 30     | AZIENDA ZOOTECNICA                 |
| 31     | BENE CULTURALE, STORICO, ARTISTICO |
| 32     | BENE DI CONSUMO                    |
| 33     | BENE IMMOBILE                      |
| 34     | BENE MOBILE                        |
| 35     | BIBLIOTECA                         |
| 36     | BILANCIO                           |
| 37     | BUONO ECONOMALE                    |
| 38     | CACCIATORE                         |
| 39     | CAMPO NOMADI                       |
| 40     | CANTIERE NAVALE                    |
| 41     | CAPITOLO DI BILANCIO               |
| 42     | CAUSA LEGALE                       |
| 43     | CAVA                               |
| 44     | CENTRO DI COSTO                    |
| 45     | COLTURA                            |
| 46     | COMUNE                             |
| 47     | CONTRATTO                          |
| 48     | COOPERATIVA                        |
| 49     | CORPO IDRICO                       |
| 50     | CORSO DI FORMAZIONE                |

| CODICE | COLLETTIVO                                 |
|--------|--------------------------------------------|
| 51     | DERIVAZIONE IDRICA                         |
| 52     | DIPENDENTE DELL'ENTE                       |
| 53     | DIRETTORE TECNICO                          |
| 54     | DOCUMENTO                                  |
| 55     | EDIFICIO DI COMPETENZA PROVINCIALE         |
| 56     | ELEMENTO CARTOGRAFICO                      |
| 57     | ENTE                                       |
| 58     | EVENTO CLIMATICO                           |
| 59     | FARMACIA                                   |
| 60     | FATTURA                                    |
| 61     | FORMAZIONE MUSICALE                        |
| 62     | FUNZIONE                                   |
| 63     | GARA                                       |
| 64     | GUARDIA GIURATA                            |
| 65     | IMMOBILIZZAZIONE FINANZIARIA O IMMATERIALE |
| 66     | IMPIANTO                                   |
| 67     | IMPIANTO DI DEPURAZIONE                    |
| 68     | IMPIANTO DI DISTRIBUZIONE CARBURANTE       |
| 69     | IMPIANTO TERMICO                           |
| 70     | IMPRENDITORE O TITOLARE                    |
| 71     | INCIDENTE STRADALE                         |
| 72     | INIZIATIVA, PROGETTO                       |
| 73     | ISTITUTO SCOLASTICO                        |
| 74     | ISTRUTTORE AUTOSCUOLA                      |
| 75     | MANIFESTAZIONE                             |
| 76     | MUSEO                                      |
| 77     | OBIETTIVO                                  |
| 78     | OPERA PUBBLICA                             |
| 79     | OPERAZIONE DI BILANCIO (ENTRATA O SPESA)   |
| 80     | ORGANIZZAZIONE SINDACALE                   |
| 81     | PASSIVITA' DELL'ENTE                       |
| 82     | PERSONA FISICA                             |
| 83     | PERSONA FISICA, PERSONA GIURIDICA          |
| 84     | PERSONA GIURIDICA                          |
| 85     | PESCATORE                                  |
| 86     | PIANO URBANISTICO                          |
| 87     | PISTA CICLABILE                            |
| 88     | POZZO                                      |

| CODICE | COLLETTIVO                                      |
|--------|-------------------------------------------------|
| 89     | PROVINCIA                                       |
| 90     | PUNTO DI SCARICO                                |
| 91     | RUOLO ESATTORIALE                               |
| 92     | SCHEDA RILEVAZIONE                              |
| 93     | SCUOLA NAUTICA                                  |
| 94     | SITO CONTAMINATO                                |
| 95     | SOCIETÀ PARTECIPATA                             |
| 96     | SPECIE SELVATICA                                |
| 97     | STAZIONE DI RILEVAMENTO                         |
| 98     | STRADA PROVINCIALE                              |
| 99     | STRUTTURA RICETTIVA                             |
| 100    | STRUTTURA SOCIO ASSISTENZIALE                   |
| 101    | STUDENTE                                        |
| 102    | STUDIO DI CONSULENZA AUTOMOBILISTICA            |
| 103    | TEATRO                                          |
| 104    | TECNICO ACUSTICA AMBIENTALE                     |
| 105    | TITOLARE DI CARICHE ELETTIVE                    |
| 106    | UNITÀ NAVALE                                    |
| 107    | VARIAZIONE DI BILANCIO                          |
| 108    | VEICOLO                                         |
| 109    | VERBALE                                         |
| 110    | ZONA ALLENAMENTO O ADDESTRAMENTO CANI DA CACCIA |
| 111    | LINEA/TRATTA DI TRASPORTO                       |
| 112    | FERMATA MEZZO PUBBLICO                          |
| 113    | PISTA DA SCI                                    |
| 114    | INTERVENTO MANUTENTIVO                          |